## การลงแบบประเมินกิจกรรม Green ในโปรแกรม Carbon footprint

1. เข้าโปรแกรม Carbon footprint แล้วคลิก <u>โปรไฟล์</u>

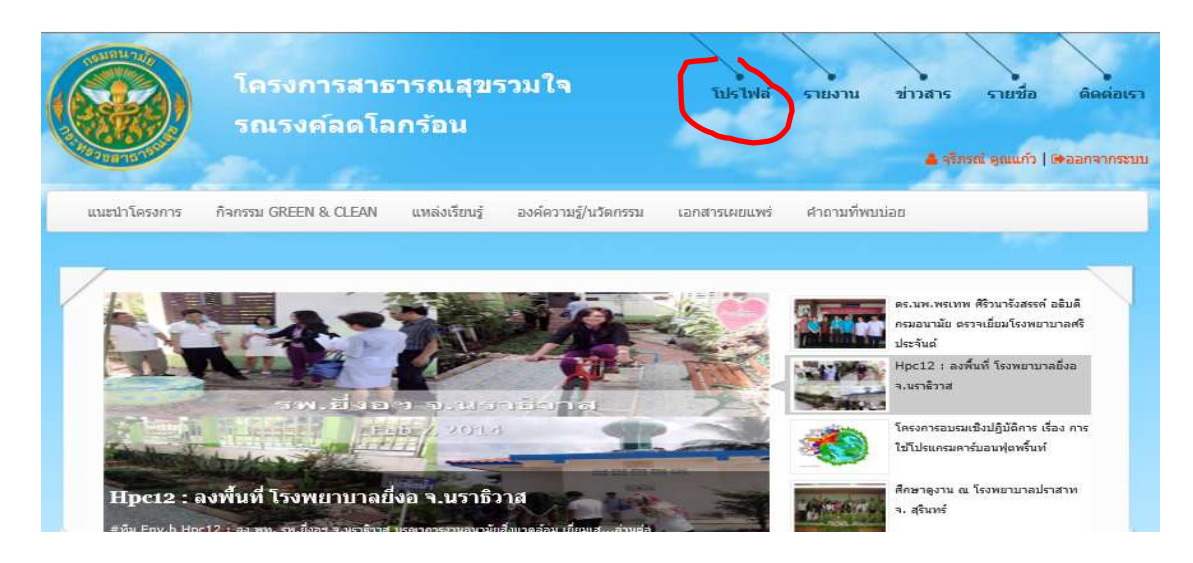

2. คลิก กรอกข้อมูล <u>GREEN</u>

| DBR103                                           | e and         |              |                          |               |                      | 🚢 ຈຸຣັກຣຄໂ ອຸດແກ້ວ   🕪 ລວກຈາກຣ |
|--------------------------------------------------|---------------|--------------|--------------------------|---------------|----------------------|--------------------------------|
| แนะนำโครงการ กิจกรรม GR                          | EEN & CLEAN u | หล่งเรียนรู้ | องค์ความรู้/นวัตกรรม     | เอกสารเผเ     | ยแพร่ ศำถามที่พบบ่อย |                                |
|                                                  | 13210-341 8   | າແລາ         | วบัยเพื่7 อบอ            | 579(67        | м <b>л</b>           |                                |
|                                                  |               |              | IN LEFT 7 LEFT           |               |                      |                                |
| ແມງ<br>🗈 ຫົວນລອງທະງານອາຣາໄດ້ລະເຫົາຫາຈື່ວ         | 1105*20       | ข้อมูลท่     | ไปได้                    |               |                      |                                |
| <ul> <li>ข้อมูลเปรียบเทียบปรีมาณการปล</li> </ul> | ล่อยก๊าซ      | ที่อยู่: 45  | รม.4 ถ.สถลมาร์ค ต.ธาตุ อ | เ.วารินชราบ จ | ล.อุบลราชธานี 34190  |                                |
| เรือนกระจก                                       |               | ประเภท:      | โรงพยาบาลส่งเสริมสุขภา   | nn.           |                      |                                |
| Carbon Footprint                                 | Ê             | สานวนเด      | ลียง:                    | 10            | อัดราการครองเดียง:   | 8.00                           |
| 🏽 กรอกข้อมูล GREEN                               |               | สานวนผู้     | ປ່ວຍໃນ:                  | 7             | จำนวนผู้ป่วยนอก:     | 31,176                         |
| 🖼 จัดการรูปภาพ                                   |               | สานวนพ       | ณักงาน:                  | 150           |                      |                                |
| 📤 เปลี่ยนรทัสผ่าน                                |               |              |                          |               |                      |                                |
| 📢 เขียนขาว/บทความ                                |               |              |                          |               |                      |                                |
| 🖋 แก้ไขข้อมูล                                    |               | ผู้ประสา     | านงาน                    |               |                      |                                |
|                                                  |               | ชื่อ: จุรีภ  | รณ์ คุณแก้ว              |               |                      |                                |

3. โปรแกรมจะขึ้น แบบประเมินกิจกรรม GREEN จากนั้นให้คลิกรอบของการประเมิน เสร็จแล้วคลิก ถัดไป

| โรงพยาบาลส่งเสริมสุขภาพ ศูนย์อนามัยที่ 7 อุบลราชธานี                                                                                                    |
|----------------------------------------------------------------------------------------------------|
| ประเมินกิจกรรม GREEN                                                                                                    |
| แบบประเมินกิจกรรม GREEN                                                                                                    |
| แนวทางการประเมิน                                                                                                    |
| 1. ผู้ประเมิน คือ เจ้าหน้าที่ผู้รับผิดชอบดำเนินงานโครงการสาธารณสุขรวมใจรณรงค์ลดโลกร้อนฯ ของสถานบริการสาธารณสุขแต่ละแห่ง<br>2. การประเมิน ดำเนินการประเมินอย่างน้อย ปีละ 2 ครั้ง และหากบันทึกเรียบร้อยให้กด ``ยืนยัน"<br>3. ผู้รับรองการประเมิน คือ เจ้าหน้าที่ศูนย์อนามัยที่ 1-12 กรมอนามัย |
| ปังบประมาณ :<br>2557 ♥                                                                                                    |
| () ครั้งที่ 1 (รอบเดือนมิถุนายน)                                                                                                    |
| ถัดไป                                                                                                    |

4. จากนั้นโปรแกรมจะให้ลงข้อมูลตามกิจกรรม GREEN ให้ลงข้อมูลให้ครบถ้วน

| l. การคัดแยก การจัดเ                                                                                                    |                                                                                 |                                                                                     |                                             |                                                             |                                         |
|----------------------------------------------------------------------------------------------------|---------------------------------------------------------------------------------|-------------------------------------------------------------------------------------|---------------------------------------------|-------------------------------------------------------------|-----------------------------------------|
|                                                                                                    | .ก็บขยะ และการบัน                                                               | เท็กข้อมูลการจัดกา                                                                  | รขยะแต่ละประเภท                             |                                                             |                                         |
| 🔾 มีการคัดแยกขยะ และจัดเก็บ                                                                                                    | บข้อมูลขยะแต่ละประเภท                                                           | ระบุประเภทขยะที่คัดแยก                                                              |                                             |                                                             |                                         |
| 🗸 ขยะทั่วไป                                                                                                    | 🗸 ขยะอินทรี                                                                     | ร์ย์                                                                                |                                             |                                                             |                                         |
| รา                                                                                                    |                                                                                 |                                                                                     |                                             |                                                             |                                         |
| 100000000                                                                                                    |                                                                                 | ภย                                                                                  |                                             |                                                             |                                         |
| 🖌 ขยะรีไซเคิล                                                                                                    | 🗋 อื่นๆ (โปร                                                                    | เดระบุ)                                                                             |                                             |                                                             |                                         |
| การบันทึกข้อมูลการจัดกา                                                                                                    | ารขยะแต่ละประเภท                                                                |                                                                                     |                                             |                                                             |                                         |
| ประเภทขยะ                                                                                                    | ปรีมาณชยะ<br>(กก./ปี)                                                           | วิธีการกำจัด (เช่น<br>เผา, ฝังกอบ,<br>เลี้ยงสัตว์,ฯลฯ) ป                            | ถที่ใช้ในการขนส่ง<br>ระเภทรถ ชนิดเชื้อเพลิง | ระยะทางไป-กลับ<br>ระหว่างรพ.ถึง<br>สถานที่กำจัดขยะ<br>(กม.) | ความถีในการชา<br>ส่ง<br>(ครั้ง/สัปดาห์) |
| ขยะทั่วไป<br>รี∗รี∗-โ                                                                                                    |                                                                                 |                                                                                     |                                             |                                                             |                                         |
| ขยะอนทรย                                                                                                    |                                                                                 |                                                                                     |                                             |                                                             |                                         |
| ขยะอันตราย                                                                                                    |                                                                                 |                                                                                     |                                             |                                                             |                                         |
| ขยะรีไซเคิล                                                                                                    |                                                                                 |                                                                                     |                                             |                                                             |                                         |
| 1) พลาสติก                                                                                                    |                                                                                 |                                                                                     |                                             |                                                             |                                         |
| 2) ขวดแก้ว                                                                                                    |                                                                                 |                                                                                     |                                             |                                                             |                                         |
| 3) โลหะ                                                                                                    |                                                                                 |                                                                                     |                                             |                                                             |                                         |
| 4) HISEWITE                                                                                                    |                                                                                 |                                                                                     |                                             |                                                             |                                         |
| 37                                                                                                    |                                                                                 |                                                                                     |                                             |                                                             |                                         |
| 2. การจัดการข                                                                                                    | ยะด้วยหลัก 3                                                                    | 3R                                                                                  |                                             |                                                             |                                         |
| ⊃ มี ระบุกิจกรรมที่ด่<br>□ กิจกรรม Red<br>□ กิจกรรม Reu                                                                                                    | าเนินการ (ตอบได<br>uce (ลดการใช้) :<br>se (ไช้ช้ำ) ระบกิ:                       | ล้มากกว่า 1 ข้อ)<br>ระบุกิจกรรมที่ดำเนิ<br>จกรรมที่ดำเนินการ                        | นการ                                        |                                                             |                                         |
| ⊃ มี ระบุกิจกรรมที่ด่<br>□ กิจกรรม Red<br>□ กิจกรรม Reu                                                                                                    | าเนินการ (ตอบได<br>luce (ลดการใช้) :<br>se (ใช้ช้ำ) ระบุกิ:                     | ก้มากกว่า 1 ข้อ)<br>ระบุกิจกรรมที่ดำเนิ<br>จกรรมที่ดำเนินการ                        | านการ                                       |                                                             |                                         |
| ⊃ มี ระบุกิจกรรมที่ด่<br>□ กิจกรรม Red<br>□ กิจกรรม Reu<br>□ กิจกรรม Reu<br>□ กิจกรรม Reu                                                                               | າເนินการ (ตอบได<br>luce (ລຸດກາรใช้) :<br>se (ໃช້ซ້ຳ) ระบุกิ:<br>yde (นำกลับมาใช | ล้มากกว่า 1 ข้อ)<br>ระบุกิจกรรมที่ดำเนิ<br>จกรรมที่ดำเนินการ<br>ชัไหม่) ระบุกิจกรรร | นการ<br>ร<br>มที่ดำเนินการ                  |                                                             |                                         |
| <ul> <li>วี ระบุกิจกรรมที่ด่</li> <li> กิจกรรม Red</li> <li> กิจกรรม Reu</li> <li> กิจกรรม Reu</li> <li> กิจกรรม Reu</li> </ul>                                         | າເપີນກາร (ຫອນໃຜ<br>luce (ລຸດກາรໃช้) :<br>se (ໃช້ນໍ້າ) ระນຸກີ:<br>yde (ນຳກລັບນາໃ | กัมากกว่า 1 ข้อ)<br>ระบุกิจกรรมที่ดำเนิ<br>จกรรมที่ดำเนินการ<br>ชัไหม่) ระบุกิจกรรร | นการ<br>เ<br>มที่ดำเนินการ                  |                                                             |                                         |
| <ul> <li>ว มี ระบุกิจกรรมที่ด่</li> <li>กิจกรรม Red</li> <li>กิจกรรม Reu</li> <li>กิจกรรม Reu</li> <li>กิจกรรม Reo</li> <li>กิจกรรม Reo</li> <li>กิจกรรม Reo</li> </ul> | າເપີນກາร (ຫອນໃຜ<br>luce (ລຸດກາรໃช้) :<br>se (ໃช້ນໍ້າ) ຈະນຸກີ:<br>yde (ນຳກລັນນາໃ | กัมากกว่า 1 ข้อ)<br>ระบุกิจกรรมที่ดำเนิ<br>จกรรมที่ดำเนินการ<br>ชัไหม่) ระบุกิจกรรว | นการ<br>ร<br>มที่ดำเนินการ                  |                                                             |                                         |

| 🗌 การนำข                                                                                          | รมที่ดำเนินการ (<br>ขยะเศษอาหาร เ                      | ตอบได้มากกว่า 1 ข้อ<br>สษผัก เศษผลไม้มาท่       | b)<br>เ่าน้ำหมักจุลินทรีย์ชีวภาพ/ น้ำหมักใ |                 |
|---------------------------------------------------------------------------------------------------|--------------------------------------------------------|-------------------------------------------------|--------------------------------------------|-----------------|
| <ul> <li>การนำ:</li> <li>การนำ:</li> </ul>                                                        | ขยะเศษอาหาร เง<br>ขยะเศษอาหาร มู                       | สษใบไม้มาทำปุ๋ยหมั∂<br>ฺลสัตว์มาผลิตแก๊สชีว:    | า<br>ภาพ (Biogas)                          |                 |
| 🗌 การน่า                                                                                          | ขยะเศษอาหารมา                                          | แลี้ยงไส้เดือนดินเพื่อ<br>                      | นำมาทำปุ๋ย                                 |                 |
| การนำ<br>การนำ                                                                                    | เศษอาหารมาเป็น<br>น้ำมันพืชเก่าผลิต                    | เอาหารสตว์<br>น้ำมันไบโอดีเซล                   |                                            |                 |
| 🗌 การนำ                                                                                           | กากตะกอนจากระ                                          | ะบบบำบัดน้ำเสียมาหะ                             | มักทำปุ๋ย                                  |                 |
| <ul> <li>การนำ</li> <li>การนำ</li> </ul>                                                          | นำทิงที่ผ่านการบั<br>น้ำปัสสาวะไปใช้เ                  | าบิดและการฆ่าเช่อแ<br>ประโยชน์                  | ส่วมารดนำต้นไม้                            |                 |
| 🔲 อื่นๆ (1                                                                                        | ไปรดระบุ)                                              |                                                 |                                            |                 |
|                                                                                                   |                                                        |                                                 |                                            |                 |
| 🔾 ใม่มี                                                                                           |                                                        |                                                 |                                            |                 |
|                                                                                                   |                                                        |                                                 |                                            |                 |
| . การเปรียบเที                                                                                    | ยบประสิทธิภาพใเ                                        | นการลดปริมาณขยะ เ                               | เละการจัดการขยะแต่ละประเภท                 |                 |
| ) มี                                                                                              |                                                        |                                                 |                                            |                 |
|                                                                                                   | ปริมาณขยะ (กก.                                         | /ปี) (ร้อยละ)                                   |                                            | ประสิทธิภาพ     |
| ประเภทขยะ                                                                                         | ปี 2555                                                | ปี 2556                                         | การนำไปใช้ประโยชน์                         | (ลดลง/เพิ่มขึ้า |
| ขยะทั่วไป                                                                                         |                                                        |                                                 |                                            |                 |
| ขยะอินทรีย์                                                                                       |                                                        |                                                 |                                            |                 |
| ขยะติดเชื้อ                                                                                       |                                                        |                                                 |                                            |                 |
| ขยะอันตราย                                                                                        |                                                        |                                                 |                                            |                 |
| ขยะรีไซเคิล                                                                                       |                                                        |                                                 |                                            |                 |
| ) ไม่มี                                                                                           |                                                        |                                                 |                                            |                 |
|                                                                                                   |                                                        |                                                 |                                            |                 |
|                                                                                                   |                                                        |                                                 |                                            |                 |
|                                                                                                   |                                                        | <b>6</b> . <b>11</b>                            |                                            |                 |
|                                                                                                   |                                                        | สาธารณะให้ได้บาตร                               | ัฐาน                                       |                 |
| : Rest room                                                                                       | การพัฒนาส้วมส                                          | 24 IM 19 6 16 0 6 1 6 1 6 1 6 1 6 1 6 1 6 1 6 1 |                                            |                 |
| : Rest room                                                                                       | การพัฒนาส้วมเ                                          | 64 IM 196960 671 67194 1713                     |                                            |                 |
| : Rest room                                                                                       | การพัฒนาส้วมส                                          | 61 I.M. 186960 671 67181 1718                   |                                            |                 |
| : Rest room                                                                                       | การพัฒนาส้วมเ<br>พริการสาธารณส                         | มผ่างเงาตรรางส้างเสา                            | รารณะ∛ทย (Н∧ፍ)                             |                 |
| : Rest room<br>5. ส้วมในสถาน                                                                      | การพัฒนาส้วมเ<br>บริการสาธารณสุ                        | ขผ่านมาตรฐานส <b>้</b> วมสา                     | ธารณะไทย (HAS)                             |                 |
| : Rest room<br>5. ส้วมในสถาน<br>) ผ่านมาตรฐาน HA                                                  | การพัฒนาส้วมส<br>บริการสาธารณสุ<br>เร                  | บผ่านมาตรฐานส้วมสา                              | ธารณะไทย (HAS)                             |                 |
| : Rest room<br>5. ส้วมในสถาน<br>) ผ่านมาตรฐาน HA                                                  | การพัฒนาส้วมส<br>บริการสาธารณสุ<br>S                   | บผ่านมาตรฐานส้วมสา                              | เธารณะไทย (HAS)                            |                 |
| : Rest room<br>5. ส้วมในสถาน<br>) ผ่านมาตรฐาน HA<br>ได้รับการรับรองปี                             | การพัฒนาส้วมส<br>บริการสาธารณสุ<br>เร                  | ขผ่านมาตรฐานส้วมสา                              | ธารณะไทย (HAS)                             |                 |
| : Rest room<br>5. ส <i>้วมในสถาน</i><br>) ผ่านมาตรฐาน HA<br>ใด้รับการรับรองปี<br>) ไม่ผ่านมาตรฐาน | การพัฒนาส้วมส<br>บริการสาธารณสุ<br>S<br><sub>HAS</sub> | ขผ่านมาตรฐานส้วมสา                              | เธารณะไทย (HAS)                            |                 |
| : Rest room<br>5. ส้วมในสถาน<br>) ผ่านมาตรฐาน HA<br>ใต้รับการรับรองปี<br>) ไม่ผ่านมาตรฐาน         | การพัฒนาส้วมส<br>เบริการสาธารณสุ<br>IS<br>HAS          | ขผ่านมาตรฐานส <b>้วมส</b> า                     | เธารณะไทย (HAS)                            |                 |
| : Rest room<br>5. ส <i>้วมในสถาน</i><br>) ผ่านมาตรฐาน HA<br>ใด้รับการรับรองปี<br>) ไม่ผ่านมาตรฐาน | การพัฒนาส้วมส<br>บริการสาธารณสุ<br>IS<br>HAS           | ขผ่านมาตรฐานส้วมสา                              | เธารณะไทย (HAS)                            |                 |

🗌 การใช้สมุนไพรดับกลิ่น

🔲 อื่นๆ (โปรดระบุ)

🔾 ใช้สารเคมี

|                     | ปริมาณการ | ะใช้สาร (ลิตร/ปี) |         |             |            |             |
|---------------------|-----------|-------------------|---------|-------------|------------|-------------|
|                     | ปี 2555   |                   | ปี 2556 |             | ประสิทธิภา | м           |
| สาร                 | สารเคมี   | สารธรรมชาติ       | สารเคมี | สารธรรมชาติ | สารเคมี    | สารธรรมชาติ |
| ทำความสะอาดห้องส่วม |           |                   |         |             |            |             |
| สารดับกลิ่น         |           |                   |         |             |            |             |

#### E : Energy ลดการใช้พลังงาน และส่งเสริมการใช้พลังงานทดแทน

#### 9. มีมาตรการประหยัดพลังงาน

⊖ มี (ตอบได้มากกว่า 1 ข้อ)

มาตรการประหยัดไฟฟ้า

🔲 ปิดไฟเมื่อไม่ใช้งาน

🔲 เปลี่ยนเป็นใช้หลอดประหยัดไฟ

🔲 ใช้เครื่องไฟฟ้า เบอร์ 5

🔲 ตั้งอุณหภูมิเครื่องปรับอากาศที่ 25°C

🔲 มีการบำรุงรักษาเครื่องใช้ไฟฟ้า

🔲 อื่นๆ (โปรดระบุ)

🔲 มาตรการประหยัดเชื้อเพลิง

🔲 Car pool ในองกรค์

🥅 ใช้จักรยานในการเดินทางระยะใกล้

🔲 ใช้น้ำมันไบโอดีเซล

🔲 มีการปารุงรักษาเครื่องยนต์

🔲 อื่นๆ (โปรดระบุ)

มาตรการประหยัดแก้สหุงด้ม
 ตรวจสอบรอยรั่วท่อแก้ส
 อื่นๆ (โปรดระบุ)

🔲 มาตรการประหยัดน้ำ (โปรดระบุ)

🔲 อื่นๆ ระบุ

🔾 ไม่มี

| L <b>1. มีการส่งเสริมการใช้พลังงานทดแทน</b><br>⊖ มี (ตอบได้มากกว่า 1 ข้อ)<br>□ การหุงตัมด้วยก๊าซชีวภาพ<br>□ การนำไอน้ำจากหม้อต้มไอน้ำ (Boiler) มาใช้ในต้มน้ำหรือหุงข้าว<br>□ เครื่องสูบน้ำกังหันลม |  |
|----------------------------------------------------------------------------------------------------|--|
| ⊖ มี (ตอบใต้มากกว่า 1 ข้อ)<br>□ การหุงตัมด้วยก๊าซชีวภาพ<br>□ การนำไอน้ำจากหม้อต้มไอน้ำ (Boiler) มาใช้ในต้มน้ำหรือหุงข้าว<br>□ เครื่องสูบน้ำกังหันลม                                                |  |
| <ul> <li>การหุงต้มด้วยก๊าซชี่วภาพ</li> <li>การนำไอน้ำจากหม้อต้มไอน้ำ (Boiler) มาใช้ในด้มน้ำหรือหุงข้าว</li> <li>เครื่องสูบน้ำกังหันลม</li> </ul>                                                   |  |
| <ul> <li>การนำไอน้ำจากหม้อต้มไอน้ำ (Boiler) มาใช้ในต้มน้ำหรือหุงข้าว</li> <li>เครื่องสูบน้ำกังหันลม</li> </ul>                                                                                     |  |
| 🗌 เครื่องสูบน้ำกังหันลม                                                                                                    |  |
|                                                                                                    |  |
| 📃 ไฟส่องสว่างจากโซล่าเซล                                                                                                    |  |
| 🔲 จักรยานเติมอากาศในบ่อบำบัดน้ำเสียแทนเครื่องเติมอากาศ                                                                                                    |  |
| 🔲 อื่นๆ (โปรดระบุ)                                                                                                    |  |

#### 12. การเก็บข้อมูลและเปรียบเทียบผล การลดการใช้พลังงาน

|                                | ปริมาณการใช้ | พลังงาน |                                |
|--------------------------------|--------------|---------|--------------------------------|
| การใช้พลังงาน                  | ปี 2555      | ปี 2556 | การเปรียบเทียบ (ลดลง/เพิ่มขึ้น |
| การใช้ไฟฟ้า (KWh)              |              |         |                                |
| การใช้เชื้อเพลิง (ลิตร/ปี)     |              |         |                                |
| ดีเซล                          |              |         |                                |
| เบนซิล (รวม 91 และ 95)         |              |         |                                |
| NGV                            |              |         |                                |
| LPG                            |              |         |                                |
| ก๊าซโซลฮอล์ล                   |              |         |                                |
| การใช้แก๊สหุงตัม (กิโลกรัม/ปี) |              |         |                                |
| การใช้น้ำประปา (ลูกบาศก์เมตร)  |              |         |                                |

### E : Environment การจัดสิ่งแวดล้อมเพื่อช่วยลดโลกร้อน

#### 13. มีการจัดสถานบริการสาธารณสุขด้วยหลักการ 5 ส

() มี

#### 🔿 ไม่มี

#### 14. สถานบริการสาธารณสุข ผ่านมาตรฐานสถานที่ทำงานน่าอยู่ น่าทำงาน (Healthy Work Place)

🔾 ผ่านการรับรอง 🔾 ไม่ผ่าน

# 15. จัดสวนหย่อม สวนสมุนไพร หรือปลูกไม้ดูดสารพิษในสถานบริการสาธารณสุข () มี () ไม่มี 16. ปรับปรุงภูมิทัศน์ โดยเพิ่มพื้นที่สีเขียว

() มี

| ระบุจำนวนต้นไม้ที่ปลุกใหม่ ( | (ที่มีความสูงมากกว่า 3 เมตร ขึ้นไป)    | ต้น |
|------------------------------|----------------------------------------|-----|
| 1                            | ······································ |     |

🔿 ไม่มี

| l : Nutrition รณ                                                            | รงค์อาหารปลอดสารพิษ รณรงค์การใช้ผักพื้นบ้านอาหารพื้นเมือง                                                                                   |
|-----------------------------------------------------------------------------|----------------------------------------------------------------------------------------------------|
| 17. โรงพยาบาลท์<br>น้อย 2 วัน/สัปดา                                         | ี่มีการประกอบอาหารสำหรับผู้ป่วย ควรมีการนำ ผักปลอดสารพิษ ผักพื้นบ้านมาใช้เป็นวัตถุดิบ อย่าง<br>ผู้ (หมายเหต : กรณี รพ.สต. ไม่ต้องตอบข้อนี้) |
| ∩มี                                                                         |                                                                                                    |
| 🔿 ไม่มี                                                                     |                                                                                                    |
| 18. รณรงค์การบ                                                              | ริโภคผักปลอดสารพิษ ผักพื้นบ้าน อาหารพื้นเมือง                                                                                               |
| ∩ มี                                                                        |                                                                                                    |
| ◯ ไม่มี                                                                     |                                                                                                    |
|                                                                             |                                                                                                    |
| 19. ส่งเสริมให้เา<br>⊖ มี<br>⊖ ไม่มี                                        | จ้าหน้าที่/ ชุมชน ปลูกพืชผักปลอดสารพิษ ผักพื้นบ้าน                                                                                          |
| 19. ส่งเสริมให้เ≀<br>⊖ มี<br>⊖ ไม่มี<br>20. ส่งเสริมให้เเ                   | จ้าหน้าที่/ ชุมชน ปลูกพืชผักปลอดสารพิษ ผักพื้นบ้าน<br>จักกิจกรรมที่ก่อให้การขยายเครือข่าย/ ชมรมผักปลอดสารพิษ/ ตลาดนัดสีเขียว                |
| 19. ส่งเสริมให้เ<br>⊖ มี<br>⊖ ใมมี<br>20. ส่งเสริมให้เย่<br>⊖ มี            | ง้าหน้าที่/ ชุมชน ปลูกพืชผักปลอดสารพิษ ผักพื้นบ้าน<br>วิดกิจกรรมที่ก่อให้การขยายเครือข่าย/ ชมรมผักปลอดสารพิษ/ ตลาดนัดสีเขียว                |
| 19. ส่งเสริมให้เ<br>⊖ มี<br>◯ ไม่มี<br>20. ส่งเสริมให้เล<br>◯ มี<br>◯ ไม่มี | จ้าหน้าที่/ ชุมชน ปลูกพืชผักปลอดสารพิษ ผักพื้นบ้าน<br>จักกิจกรรมที่ก่อให้การขยายเครือข่าย/ ชมรมผักปลอดสารพิษ/ ตลาดนัดสึเขียว                |

- 5. เมื่อลงข้อมูลกิจกรรม GREEN ครบถ้วนแล้ว ให้ คลิก ส่งข้อมูลให้ศูนย์ าอนุมัติ
- 6. ศูนย์ฯ ได้รับข้อมูล จะทำการตรวจสอบและกำหนดวันในการลงประเมินรับรอง
- 7. เมื่อศูนย์ฯ ลงประเมินรับรอง ผลการประเมิน ศูนย์ฯ จะอนุมัติผลการประเมินผ่านโปรแกรมฯ

กลุ่มงานอนามัยสิ่งแวดล้อม ศูนย์อนามัยที่ 7 อุบลราชธานี